# ANEXO III

### El uso de REDATAM para estimar la población de áreas afectadas

El REDATAM es una familia de software elaborado por el CELADE que permite a cualquier profesional procesar de manera fácil y rápida los datos censales y de otras fuentes, organizados en una base jerárquica, para cualquier área geográfica de interés para el usuario (por ejemplo, un conjunto de manzanas de una ciudad). A continuación se describe las características principales de REDATAM+ G4.

#### Qué hace REDATAM+ G4?

Por una parte, permite procesar información contenida en bases de datos comprimidas (creadas en formato REDATAM+ G4) y muy extensas, como las provenientes de censos de población, censos agropecuarios, encuestas de hogares, etcetera., que contienen datos sobre millones de personas, viviendas y hogares, en su totalidad. Esto hace que habitualmente una base de datos REDATAM+ G4 contenga microdatos; es decir, datos o variables referidas a individuos, viviendas, hogares u otros elementos de información que permiten generar diversas tabulaciones para cualquier área geográfica previamente definida por el usuario. Estos datos, organizados jerárquicamente para permitir un acceso rápido, son procesados en busca de resultados específicos para determinadas áreas de interés geográfico. Además, se puede derivar nuevas variables y procesar rápidamente tabulaciones y otros resultados estadísticos mediante ventanas gráficas y sin asistencia de un programador.

#### Ejemplo del uso de Redatam+G4

Se desea obtener información sobre la edad y sexo de las personas en un área afectada por un desastre.

Pasos para obtener resultados deseados(Véase la figura 1):

- 1. Se abre el diccionario de la base de datos (con niveles y variables).
- 2. Se crea una selección geográfica con el área específica a analizar. Desde el menú principal seleccione Archivo|Nuevo|selección. Expanda la rama de áreas hasta desplegar las áreas que va a seleccionar y haga doble clic. Guarde la selección con un nombre.
- 3. Se abre la ventana de Proceso Estadístico, con la opción de Cruce de Variables (desde el menú Proceso estadístico Cruce de Variables).
- 4. Desde la ventana del Diccionario seleccione con el mouse la variable que desea procesar.
- 5. Tome la variable (el nombre) y arrástrela hacia el casillero en blanco dentro de la ventana del proceso.
- 6. Llene el (los) casillero(s) con la(s) variable(s) que desee procesar, dependiendo si se trata de una frecuencia, cruce de variables o promedio.
- 7. Ejecute el proceso estadístico haciendo un clic sobre el icono de ejecución.

# SEGUNDA PARTE: SECTORES SOCIALES

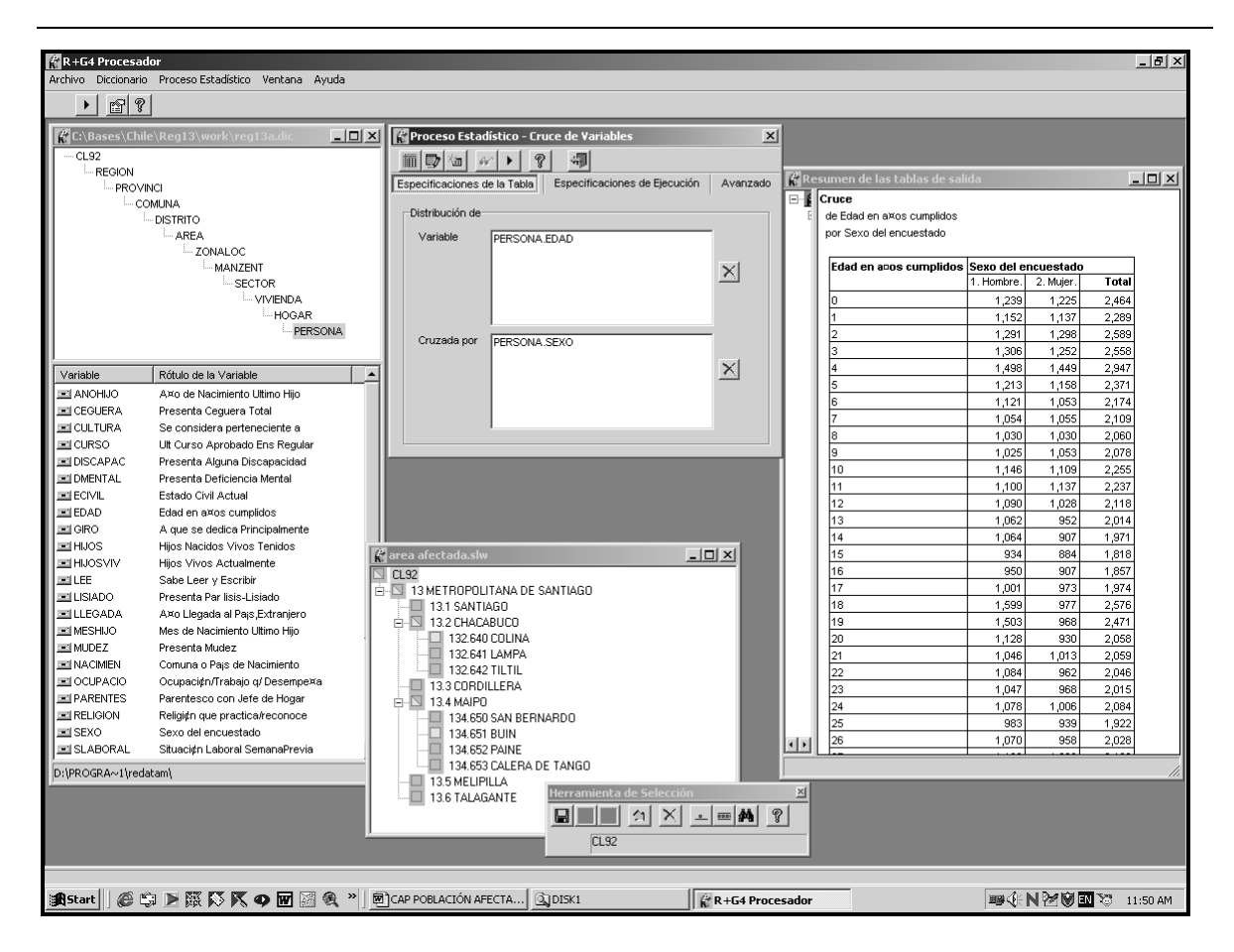

Figura 1. Ventana de Redatam+G4 con el diccionario, proceso y selección geográfica desplegada.

# R+G4xPlan (interfaces prediseñadas)

Una aplicación RxPlan ofrece un acceso controlado a la información contenida en una base de datos en formato REDATAM. Para acceder a esta información a través de esta aplicación no se requiere conocer el mecanismo ni el funcionamiento interno de la aplicación, solo manejar los parámetros a través de una interfaz amigable y fácil de usar. Toda la operacionalidad está comandada mediante un archivo conocido como el archivo INL.

Antes de que se realice una misión de evaluación del impacto un desastre se puede preparar un RxPlan con la información de población existente. De esta manera se puede utilizar la información en terreno sin tener que ser experto en Redatam u otro software. Ejemplos de un Plan con censo de población (Panamá):

| 😥 Indicadores del Censo Nacional de Población y Vivienda 2000 🗾 📩                                                                                                    |                                                          |                 |                                            |  |
|----------------------------------------------------------------------------------------------------|----------------------------------------------------------|-----------------|--------------------------------------------|--|
| CINSOS 2000  DEFINICION DE SELECCIONES GEOGRAFICAS  FITS Selección definida por el usuario  2013 Selección definida por el usuario  CULMENCE CON DESENTE DE LE CENSO                                                                                                    | Cuadro 2: Població<br>Seleccionar el nivel de se<br>PAIS | n Urba<br>dide: | na y Rural por Sexo                        |  |
| Cualitios Con Resolut Futures Intellis Del Lensol     Cualitios Con Carlos de Vivendas Ocupadas     Cuadro 2: Población Lichana y Rural por Sexo     Cuadro 3: Población Del Sexo según crupos de Edud     Cuadro 4: % Hogares con Jestitura Ferrenina o Masculina     Nicroardo 4: % Hogares con Jestitura Ferrenina o Masculina |                                                          |                 |                                            |  |
| Infromations by Production 4 Vitremans     In CARACTERSINGS STORE POLICION     Infromatic de Vaniaties     CRIVE PEr VARIant PES                                                                                                    | Seleccionar Area Geogr                                   | afica           | Provincias Los Santos y Veraguas 💌 🗼 🗙 🐠 🤉 |  |
| Variables de vivienda                                                                                                    | por 4/11/2001                                            |                 |                                            |  |
| - Variables de persona                                                                                                    |                                                          |                 |                                            |  |
| Variables combinadas                                                                                                    | Database                                                 |                 |                                            |  |
| DISTRIBUCIÓN POR ÁREA GEOGRÁFICA                                                                                                    | C:\BASES\Panama\Pan200                                   | 0'pan200        | J0.dic                                     |  |
| Total de Viviendas y Personas                                                                                                    | Cruce                                                    |                 |                                            |  |
| Características de Viviendas                                                                                                    | Provincias Los Santos y V                                | eraguas         |                                            |  |
| - Características de Personas                                                                                                    | Cruce                                                    |                 |                                            |  |
| INDICADORES DE CALIDAD DE LA VIVIENDA                                                                                                    | de AREA LIBBANORI RAL                                    |                 |                                            |  |
| <ul> <li>Cobertura según características de la vivienda</li> </ul>                                                                                                    | por PAIS                                                 |                 |                                            |  |
| <ul> <li>Necesidades básicas insatisfechas- NBI</li> </ul>                                                                                                    | por SEXO                                                 |                 |                                            |  |
| INDICADORES SOCIODEMOGRAFICOS                                                                                                    |                                                          |                 |                                            |  |
| INDICE DE DEPENDENCIA                                                                                                    | ADEA LIDRANO DUDAL                                       | PAIS            | SEXO                                       |  |
| A nivel de Pais                                                                                                    | 1 UPBANO                                                 |                 | 1 HOMBRE 2 MILLER Total                    |  |
| A nivel de Provincia                                                                                                    |                                                          | i.              | 26 122 20 940 75 072                       |  |
| A nivel de Distrito                                                                                                    |                                                          | Total           | 30,133 35,040 75,573                       |  |
| Razon de Dependencia de Aduitos Mayores                                                                                                    | 2 00041                                                  | TOTAL           | 1 HOMBRE 2 MILLER Total                    |  |
| E RELACION NINO/MUJER (POR MUJER)                                                                                                    | Z. RUKAL                                                 |                 |                                            |  |
| A nivel de Pais                                                                                                    |                                                          | 1               | 114,349 99,215 213,564                     |  |
| A nivel de Provincia                                                                                                    | -                                                        | Total           | 114,349 99,215 213,564                     |  |
| A nivel de Distrito                                                                                                    | Total                                                    | -               | 1. HOMBRE, 2. MUJER, Total                 |  |
| E INDICE DE MASCULINIDAD (POR CIEN)                                                                                                    |                                                          | 1               | 150,482 139,055 289,537                    |  |
| A nivel de Pais                                                                                                    |                                                          | Total           | 150,482 139,055 289,537                    |  |
| A nivel de Plovincia                                                                                                    |                                                          |                 |                                            |  |
| INDICE DE MASCUI INIDAD                                                                                                    |                                                          |                 |                                            |  |
|                                                                                                    |                                                          |                 |                                            |  |
|                                                                                                    |                                                          |                 |                                            |  |

Ejemplos de un plan con estadísticas vitales (Chile):

| ESTADISTICAS VITALES                            |                                                                                                    |
|-------------------------------------------------|----------------------------------------------------------------------------------------------------|
| ESTADISTICA                                     | S VITALES 1998                                                                                                    |
| - Chile 1998                                    | Nacimientos                                                                                                    |
| - NACIMIENTOS                                   |                                                                                                    |
| <ul> <li>INFORMACION GENERAL</li> </ul>         | Nivel de salida: comuna                                                                                                    |
| Caractérísticas Básicas                         | Visible:                                                                                                    |
| Características Básicas Combinadas (cruces)     | Versiones.                                                                                                    |
| Características Básicas por Area Geográfica     | Atención del Parte                                                                                                    |
| - INFORMACION POR TEMAS                         | Local del Parto                                                                                                    |
| Características Geograficas y Temporales        | Nivel de Instrucción del Padre                                                                                                    |
| Características del Recien Nacido               |                                                                                                    |
| Características del Parto                       |                                                                                                    |
| Características de la Madre                     |                                                                                                    |
| Caracteristicas del Padre                       |                                                                                                    |
| - INDICADORES ESPECIFICOS                       |                                                                                                    |
| Relacion de Mascumidad al Nacer                 | Selectioner Area Generating                                                                                                    |
| Porcentaje de Nacimientos de Madres Solteras    | Seecolar Area Geografica 10do el País                                                                                                    |
| Porcentaje de Nacimientos en Edad de Hiesgo     | Seleccionar base de da Daduminaria y Manierinaria (008 -                                                                                                    |
| Porcentaje de Inscripcion Tardia                | Definitiones y Hacimentos 1990                                                                                                    |
| Porcentaje de Nacimientos de Bajo Peso          |                                                                                                    |
| + TASAS DE FECUNDIDAD                           | 🐞 • 🚯 • 🔝 • 🖽 • 🖽 • TABLET • • X: 34.4846 , Y: 14.8683                                                                                                    |
| - DEFUNCIONES                                   |                                                                                                    |
| - INFORMACION GENERAL                           |                                                                                                    |
| Características Básicas                         |                                                                                                    |
| Características Básicas Combinadas (cruces)     |                                                                                                    |
| Características Básicas por Area Geográfica     |                                                                                                    |
| - DEFUNCIONES GENERALES                         | ESTADISTICAS VITALES 1998                                                                                                    |
| Características Geográficas y Temporales        |                                                                                                    |
| Características del Fallecido                   | Mapa Tematico                                                                                                    |
| - DEFUNCIONES DE MENORES DE 1 ANO               |                                                                                                    |
| Características del Fallecido                   |                                                                                                    |
| Características del Padre                       |                                                                                                    |
| Características de la Madre                     | Legend Title                                                                                                    |
| - INDICADORES ESPECIFICOS                       | 1.00-163.00                                                                                                    |
| Porcentaje de Defunciones de Menores de 1 Año   | 163.00 - 440.00                                                                                                    |
| Porcentaje de Defunciones de Mayores de 60 Anos | 457.00 - 7814.00                                                                                                    |
| - TASAS DE MORTALIDAD                           |                                                                                                    |
| Tasa de Mortalidad Infanti                      |                                                                                                    |
| - MAPEO DE INDICADORES (POR COMUNA)             |                                                                                                    |
| Nacimientos                                     |                                                                                                    |
| Defunciones                                     | the second second secon |
| Defunciones menores de 1 800                    |                                                                                                    |
| - DEFINICION DE SELECCIONES GEOGRAFICAS         | / NI                                                                                                    |
| Tra Selección definida por el usuario           |                                                                                                    |
| zua selección demina por el úsuano              |                                                                                                    |
|                                                 |                                                                                                    |
|                                                 |                                                                                                    |
|                                                 | III 🏛 🔍                                                                                                    |
|                                                 |                                                                                                    |